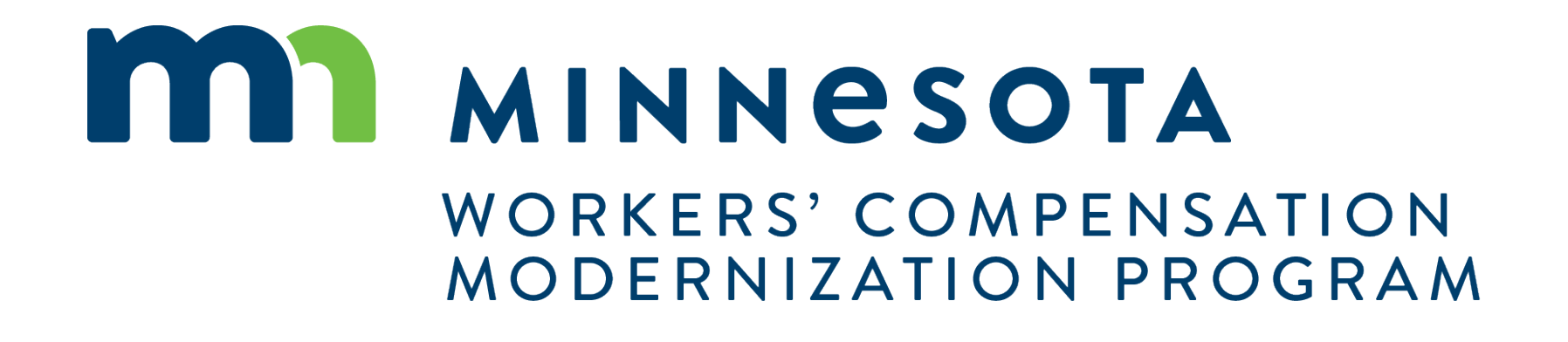

Campus 201 for Insurers and TPAs

### Campus 201 for Insurers and TPAs

#### **Course Description**

CAMPUS 201 Training for Insurers and TPAs will involve the variety of External webforms available to those associated users

Audience

Insurers and TPAs

#### Course Length -

1.5 hours

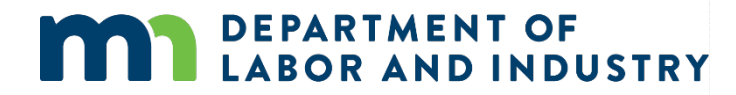

#### Prerequisites

• Campus 101

## Agenda

| 1 | Claim Reporting eFORMS      | 30 min |
|---|-----------------------------|--------|
| 2 | Requests for Information    | 30 min |
| 3 | Annual Claim Reimbursements | 20 min |
| 4 | Assessments                 | 20 min |

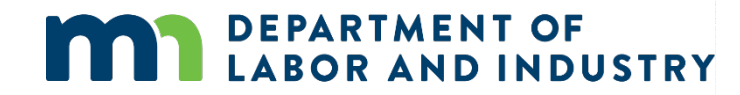

### Claim Reporting eForms

#### Navigating to eForm

- To access, log into Campus with the appropriate external user account. (Ex. A Trading Partner acct)
- Once you have logged in, you will see the Submit eFORM or Webform button in the top right corner of the screen.
- You can choose to use this button for submitting an eFORM or you can choose a specific Claim from your My Queues section and submit an eFORM from the Claim Details page.

**DEPARTMENT OF** 

**ABOR AND INDUSTRY** 

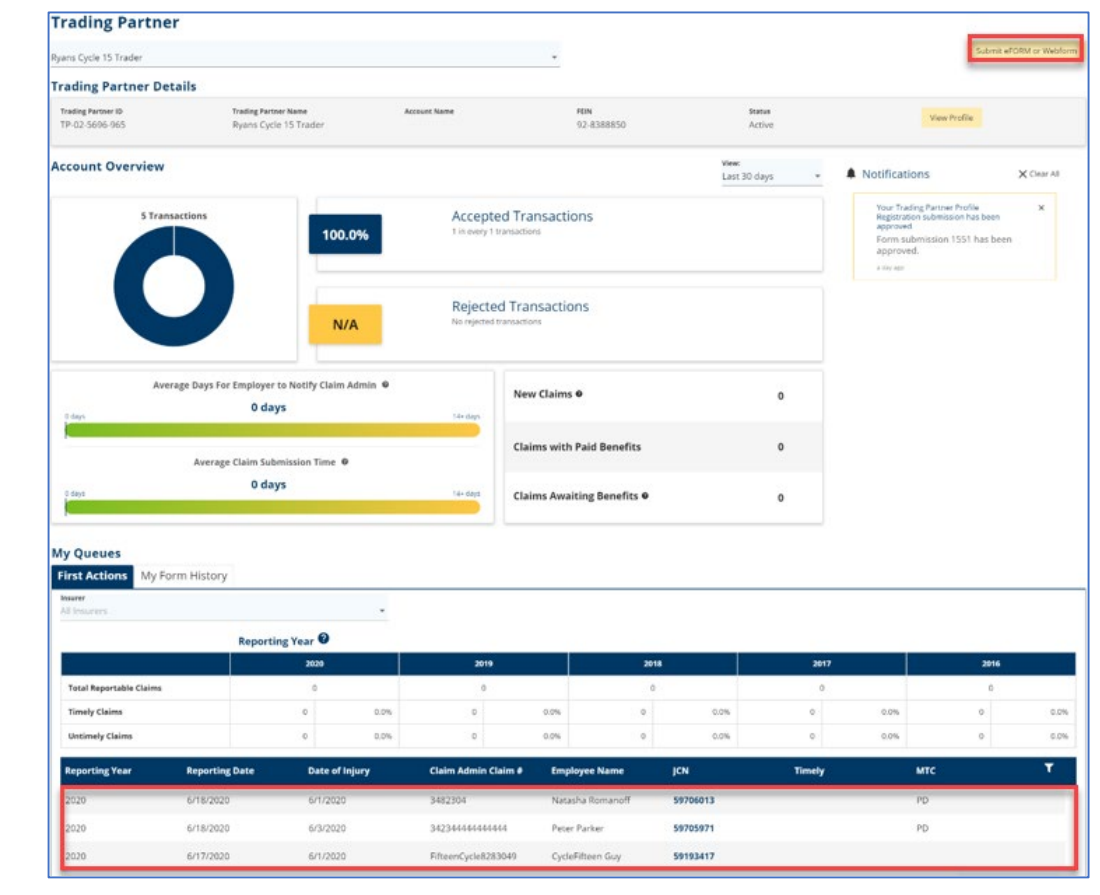

### Claim Reporting eFORMS

**PPD Follow-up Webform** 

- To access, choose PPD Follow Up Webform from the list on the eFORM Submission page.
- The webform will display, just add the required information and click
   Submit Form to complete.

| ORM SUBIISSION                                     |                                                                                                    |                                                                                                    |                                                                                                    |
|----------------------------------------------------|----------------------------------------------------------------------------------------------------|----------------------------------------------------------------------------------------------------|----------------------------------------------------------------------------------------------------|
| at would you like to do?<br>amit to Existing Claim |                                                                                                    | *                                                                                                    |                                                                                                    |
| Claims<br>05-9705-971 - Peter Parker               |                                                                                                    | *                                                                                                    |                                                                                                    |
| t Action<br>D Follow Up Webform                    |                                                                                                    |                                                                                                    |                                                                                                    |
|                                                    | Permanent Partial Disability Benefit                                                                                                    | t                                                                                                    | ٩                                                                                                    |
|                                                    | PPD Benefit into           Foreniga*         Perce           %         Perce           Raing Info         Proli           Modical Report         Proli                                                                                                    | Applicable PPD Schedule Rule Number * Applicable PPD Schedule Rule Number minury Ruting                                                                                         | Total Benefit Amount * S Total Benefit Amount                                                                                                    |
|                                                    | Proceedings*       Percentages*         Netting large       Percentages*         Rating large       Percentages         Nating Based On Medical Report       Percentages         Payment Info       Payment Type *         Contact Info of Person Making Determination                                                                                                    | Applicable PPD Schedule Rule Number* Applicable PPD Schedule Rule Number meany Rating Medical Report Date Concestagyyr If there is a *, the information is required to proceed. | Secelved By Insurer Date     Imm.degyggi                                                                                                    |
|                                                    | PD Benefit Into  Freedward  Freedward Freedward  Freedward Freedward  Freedward  Freedward  Freedward  Freedward  Freedward  Freedward  Freedward  Freedward  Freedward  Freedward  Freedward  Freedward  Freedward  Freedward  Freedward  Freedward  Freedward  Freedward  Freedward  Freedward  Freedward  Freedward  Freedward Freedward Freedward  Freedward  Freedward  Freedward | Applicable PPD Schedule Rule Number* Applicable PPD Schedule Rule Number meany Rating Medical Report Date Information is required to proceed. Last Name Last Name               | Some Number  Phone Number  Total Benefit Amount  Total Benefit Amount  Total Benefi |

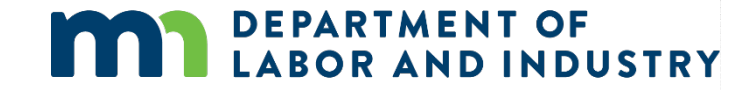

### Claim Reporting eFORMS

**Dependency Webform** 

- To access, choose Dependency Info Webform from the list on the eFORM Submission page.
- The webform will display, just add the required information regarding the employee's dependents and click Submit Form to complete.

| ubmission                     |                                                                                                    |                                                                                                    |                                                                                                |                                                                           |
|-------------------------------|----------------------------------------------------------------------------------------------------|----------------------------------------------------------------------------------------------------|------------------------------------------------------------------------------------------------|---------------------------------------------------------------------------|
| i like to do?<br>isting Claim |                                                                                                    |                                                                                                    | -                                                                                              |                                                                           |
| 171 - Peter Parker            |                                                                                                    |                                                                                                    | -                                                                                              |                                                                           |
| Info Webform                  |                                                                                                    |                                                                                                    | -                                                                                              |                                                                           |
|                               | Employee's Depende                                                                                                    | nt Information                                                                                                    |                                                                                                |                                                                           |
|                               | Employee First Name                                                                                                    | Employee Last Name                                                                                                    | Employer Name                                                                                  |                                                                           |
|                               | Peter                                                                                                    | Parker                                                                                                    | Avengers                                                                                       |                                                                           |
|                               | Claim Admin Claim Number<br>34234444444444                                                                                                    | Date Of Death                                                                                                    |                                                                                                |                                                                           |
|                               | Please upload any documentation proving dep                                                                                                    | pendency, if applicable.                                                                                                    |                                                                                                |                                                                           |
|                               | Supporting Attachments                                                                                                    |                                                                                                    |                                                                                                |                                                                           |
|                               |                                                                                                    |                                                                                                    |                                                                                                |                                                                           |
|                               | + Upload Document                                                                                                    |                                                                                                    |                                                                                                |                                                                           |
|                               | + Upload Document                                                                                                    | File Type                                                                                                    | Description                                                                                    | Remove                                                                    |
|                               | + Upload Document File Name Please enter the following information                                                                                                    | File Type                                                                                                    | Description                                                                                    | Remove                                                                    |
|                               | + Upload Document<br>File Name<br>Please enter the following informatio                                                                                                    | File Type<br>In for all of the Employee's dependents, by household<br>First Name *                                                                                                    | Description                                                                                    | Remove                                                                    |
|                               | + Upload Document<br>File Name<br>Blease enter the following informatio<br>Household # *                                                                                                    | File Type<br>on for all of the Englagent's dependents, by household<br>Tori Name<br>First Name                                                                                                    | Description<br>Last Name *<br>Last Name                                                        | Remove                                                                    |
|                               | typicad Document File Name  Blace enter the following informatio Household # *  Dependent Gender *                                                                                                  | File Type In for all of the Engineering to the Australia for the Engineering to the Australia for Presentation Presentation Presentatio | Description<br>Last Name *<br>Last Name                                                        | If there is a *, the                                                      |
|                               | typicad Document File Name  Rease enter the following informatio  Household # *  Dependent Gender *  Address 1 *                                                                                    | File Type In for all of the Engloyee's Generations. By household First Name * First Name Allocation Percentages Per Person * * % Allocation Percentage                                                                                                    | Description<br>Last Name *<br>Last Name                                                        | If there is a *, the<br>nformation is required                            |
|                               | typicad Document File Name Blaces exter the following informatio Household # * Dependent Gender * Address 1* Address 1*                                                                             | File Type on for all of the Englagent's dependents, by household First Name First Name First Name Allocation Percentages Per Person* % Allocation Percentage                                                                                                    | Description Last Name Last Name Iges Per Person                                                | If there is a *, the<br>nformation is required                            |
|                               | typicad Document File Name Bloase enter the following informatio Household # * Dependent Gender * Address 1 Address 1 Address 2                                                                     | File Type in for all of the Employee's dependents, by household First Name First Name Allocation Percentages Per Person* Biocation Percentage On Allocation Percentage                                                                                                    | Description Last Name ages Per Person                                                          | If there is a *, the<br>nformation is required<br>to proceed.             |
|                               | typicad Document File Name  Blace onter the following informatio Household # *  Dependent Gender *  Address 1  Address 2  Address 2                                                                 | File Type In for all of the Employee's Centerodats. by household First Name First Name Afficiation Percentages Per Person* 9 Afficiation Percentage                                                                                                    | Description Last Name Ages Per Person                                                          | If there is a *, the<br>nformation is required<br>to proceed.             |
|                               | typicad Document File Name  Rease enter the following information  Household # *  Dependent Gender *  Address 1  Address 2  Address 2  Cay*                                                         | File Type In for all of the Engloyee's dependents. By household Fort Name*  First Name  Allocation Percentages Per Person*                                                                                                    | Description Last Name * Last Name ges Per Person Pestal Code *                                 | If there is a *, the<br>nformation is required<br>to proceed.             |
|                               | typicad Document File Name Rease enter the following information Household # * Dependent Gender * Address 1 Address 2 Address 2 Cry                                                                 | File Type on for all of the Engloyeet's dependents. by household First Name                                                                                                    | Description Last Name Last Name ages Per Person                                                | If there is a *, the<br>nformation is required<br>to proceed.             |
|                               | typicad Document File Name  Black enter the following informatio Household # *  Dependent Gender *  Address 1  Address 1  Address 2  City *  City  Pace *                                           | File Type  for all of the Employments by household  for Name *  File Type  File Type File Type  File Type  File Type  File Type  File Type  File Type  File Type  File Type  File Type  File Type  File Type  File Type  File Type  File Type  File Type  File Type  File Type  File Type  File Type  File Type  File Type  File Type File Type  File Type File Type  File Type File Type  File T | Description     Last Name  ages Per Person  Pessal Code  Possal Code                           | If there is a *, the<br>nformation is required<br>to proceed.             |
|                               | typicad Document  File Name  Blaze onter the following informatio  Household # *  Dependent Gender *  Address 1  Address 2  City *  City  Plance  Plance                                            | File Type In for all of the Engloyee's Learning Systems by household First Name  First Name  Afficiation Percentages Per Person*  (%) Afficiation Percentag  State/Province *  Enail Email                                                                                                    | Description Last Name Last Name tages Per Person  Person Postal Code Relation To Employee *    | If there is a *, the<br>nformation is required<br>to proceed.             |
|                               | typicad Document  File Name  Rease enter the following information  Household # *  Dependent Gender *  Address 1  Address 2  City  Phone *  Phone                                                   | File Type In for all of the Engloyee's dependences First Name                                                                                                    | Description Last Name Last Name uges Per Person Postal Code Postal Code Relation To Employee * | If there is a *, the<br>nformation is required<br>to proceed.             |
|                               | typicad Document File Name Bloase stars the following informatio Household # * Dependent Gender * Address 1 Address 2 City Plane * Pione Date of Birth *                                            | File Type  file Type  file Type   | Description Last Name Last Name ages Per Person Pessal Code Pessal Code Relation To Employee * | If there is a *, the<br>nformation is required<br>to proceed.<br>country* |
|                               | typicad Document  File Name  Blace onter the following informatio  Household # *  Dependent Gender *  Address 1  Address 2  Address 2  Address 2  City  Phene *  Phone  Date of Birth *  penddsyppi | File Type  In for all of the Employee  First Name  First Name  First Name  First Name  Afficiation Percentages Per Persen  Per Afficiation Percentage  State/Province *  First  Birth Order *  Distriburge Percentage                                                                                                    | Description Last Name Last Name  ages Per Person  Fesual Code  Relation To Employee *          | If there is a *, the<br>nformation is required<br>to proceed.             |

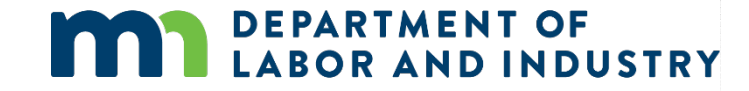

## Claim Reporting eFORMS

#### **Serving Documents**

Some of the webforms in Campus have the ability to serve documents to all parties on the Claim through the Affidavit of Service.

- From the Initiate Dispute webform, you can access the Affidavit of Service webform page.
- To highlight the serving documents functionality, we can see the Affidavit of Service screen and the required information needed to serve parties on the Claim.

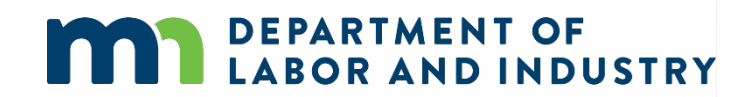

| ldentify Claims                                                                                                    | Identify Parties                                                                                                    | Request a Di                                                                | spute Resolution Service                                                                            | Document Issues in I                 | Dispute                      | Filing Summary & Signature                   | O<br>Affidavit of Service            |
|----------------------------------------------------------------------------------------------------|----------------------------------------------------------------------------------------------------|-----------------------------------------------------------------------------|----------------------------------------------------------------------------------------------------|--------------------------------------|------------------------------|----------------------------------------------|--------------------------------------|
| Affidavit of Se<br>Parties<br>elect the parties to ser<br>+ Add Service Re                                                                                                    | ervice                                                                                                    | sses for parties served via m                                               | ail. Click the Add Service Recipient button                                                         | to add parties to the service list.  |                              |                                              |                                      |
| Serve Party                                                                                                    | Name                                                                                                    | Role                                                                        | Address                                                                                             | Service Method                       | Service Date                 |                                              |                                      |
| 5                                                                                                    | Natasha Romanoff                                                                                                    | Employee                                                                    | 123 West St                                                                                         | US Mail                              | Choese a date *<br>6/18/2020 | 8                                            | Edit Address                         |
|                                                                                                    |                                                                                                    |                                                                             | 3400, PAG, MR 33107.                                                                                |                                      | Choose a date *              |                                              |                                      |
| 10                                                                                                    | Avengers                                                                                                    | Employer                                                                    | 123 Stark St<br>Saint Paul, MN 55101                                                                | US Mail                              | 6/18/2020                    | Ð                                            | Edit Address                         |
| 2                                                                                                    | Great Insurance                                                                                                    | Insurer                                                                     |                                                                                                    | US Mail                              | Choese a date *<br>6/18/2020 | Ð                                            | Edit Address                         |
| 23                                                                                                    |                                                                                                    | Claim Admin                                                                 |                                                                                                    | US Mail                              | Choose a date *<br>6/18/2020 | Ð                                            | Edit Address.                        |
| 8                                                                                                    | Ryans Cycle 15 Trader                                                                                                    | Trading Partner                                                             |                                                                                                    | US Mail                              | Choese a date *<br>6/18/2020 | Ð                                            | Edit Address                         |
| Loon clicking Submit: C<br>- Create and merg<br>- Send an email to<br>beclaration<br>- I declare under pen<br>- I declare under pen<br>- I declare under pen<br>- I declare under pen<br>- Send Person - Signat<br>- Send Person - Signat<br>- Send Person - Signat | Campus will:<br>pain Arditanti of Genetice with your fitted data<br>all parties with one service via Campus<br>all you must print a copy of the fitted docum<br>vality of perjury that everything that I have<br>ture<br>ture<br>all habitations on the Villo,<br>tory * | cument<br>is<br>stated in this document is t<br>MPUS profile. By signing an | nvice.<br>rue and correct. Minn. Stat. 8 358.116<br>5 dating this form, I certify copies of this fo | rm and attachments are being sent t  | to the employee, insurer     | , any attorney(s), the Department of Labor a | nd industry and, if required, to the |
| Understand that by Back                                                                                                    | y checking this box, I am legally signing the Save as Draft Preview                                                                                                    | cancel<br>Gubmit form I<br>highlight when<br>mation has b                   | tern that the information on this form is to<br>button will<br>n required<br>een filled out.        | ue, accurate, and complete to the be | st of my knowledge.          |                                              |                                      |

### Claim Reporting eFORMs

#### **Missing Benefits Webform**

Campus can be used by external parties to submit missing benefits. To file this, go to the **External Claim Details** page and click the **Submit a Filing** button. Provide any required information, attachments or additional details and **Submit Form** to complete.

| Craig Robinson: Injury<br>Claim: CL-05-9191-531                    | y on 6/01/2020 Default Status P  | aceholder                                      | + Submit Filing                                                   | l                                                            |                       |                    |
|--------------------------------------------------------------------|----------------------------------|------------------------------------------------|-------------------------------------------------------------------|--------------------------------------------------------------|-----------------------|--------------------|
| Campus File Number                                                 | Employee<br>Craig Robinson       | Date of Injury<br>6/1/2020                     | Part of Body injured<br>10: Multiple Head Injury                  | 1                                                            |                       |                    |
| Employer<br>Taylor Tools                                           | Insurer<br>New Brighton Insurace | Claim Administrator 🗣<br>New Brighton Insurace |                                                                   |                                                              |                       |                    |
| Claim Overview                                                     |                                  |                                                | ^                                                                 |                                                              |                       |                    |
| Claim Involved in Dispute<br>Employee Receiving Indemnity Benefits | Claim Denied by Insurer          | Employee Returned To Work                      | Employee Consulted for Vocational Rehab                           |                                                              |                       |                    |
| Claim Details                                                      |                                  |                                                | ^                                                                 |                                                              |                       |                    |
| Campus File Number 9<br>059191531                                  | Claim Type 🔍                     |                                                | Benefits Addend                                                   | lum                                                          |                       |                    |
| Date of Injury<br>6/1/2020                                         | Time of injury<br>12:00 am       |                                                | Benefit Period Selection                                          |                                                              | Ø<br>Benefit Addendum | Additional Details |
| Employee *<br>EE-02-5696-957: Robinson, Craig                      |                                  | Employer *<br>ER-02-5696-950: Tavlor Tools     | Provide any additional explanation for th                         | e reason behind submitting this Benefit Addendum.            |                       |                    |
|                                                                    |                                  |                                                | Explanation                                                       |                                                              |                       |                    |
|                                                                    |                                  |                                                | Supporting Attachments<br>Attach any supporting documentation the | at you believe will assist in the review of this submission. |                       |                    |
|                                                                    |                                  |                                                | + Upload Document                                                 |                                                              |                       |                    |
|                                                                    |                                  |                                                | File Name                                                         | File Type                                                    | Description           | Remove             |
|                                                                    |                                  |                                                | Submit Form Back Ca                                               | incel Save as Draft                                          |                       |                    |

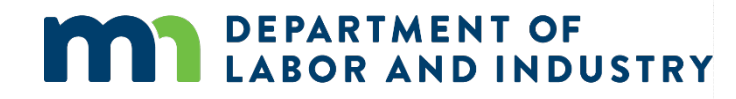

### Demo

| NORE COMP CAMPUS                                                                                  |                                                              |                                                                           | ٩                | Mr. Electronic Interchange 🗸 |
|---------------------------------------------------------------------------------------------------|--------------------------------------------------------------|---------------------------------------------------------------------------|------------------|------------------------------|
| Dashboard > Benefits Addendum                                                                     |                                                              |                                                                           |                  |                              |
| Benefits Addendum                                                                                 |                                                              |                                                                           |                  |                              |
| 0                                                                                                 |                                                              | 0                                                                         |                  | 3                            |
| Benefit Period Selection                                                                          | В                                                            | enefit Addendum                                                           |                  | Additional Details           |
| The Benefit Addendum webform is used to submit more specific benefit informa                      | ation upon request by the Department. The informat           | ion submitted will not override benefit information submitted via I       | DI or eSROI.     |                              |
| Associated Claim<br>CL-07-0698-605: Carden, Trey                                                  |                                                              |                                                                           |                  |                              |
| Select the existing benefit segment(s) from the list of benefits below related to the selected of | aim that you would like to submit this benefit addendum for. |                                                                           |                  |                              |
| Benefit Period *                                                                                  |                                                              |                                                                           |                  | ~                            |
| Next Cancel Save as Draft                                                                         |                                                              |                                                                           |                  |                              |
| DEPARTMENT OF                                                                                     | Address                                                      | Contact                                                                   |                  |                              |
| ABOR AND INDUSTRY     Work COMP CAMPUS  Minnesota Workers Compensation © [[copyright year]]       | 443 Lafayette Road N<br>St. Paul, MN 55155                   | Phone: [[Direct DLI Phone Number]]<br>Toll-free: [[Support Phone Number]] | Terms of Service | About Ur                     |
|                                                                                                   |                                                              |                                                                           | Terms or service | About 03                     |
|                                                                                                   |                                                              |                                                                           |                  |                              |
|                                                                                                   |                                                              |                                                                           |                  |                              |
|                                                                                                   |                                                              |                                                                           |                  |                              |
|                                                                                                   |                                                              |                                                                           |                  |                              |
|                                                                                                   |                                                              |                                                                           |                  |                              |
|                                                                                                   |                                                              |                                                                           |                  |                              |
|                                                                                                   |                                                              |                                                                           |                  |                              |
|                                                                                                   |                                                              |                                                                           |                  |                              |
|                                                                                                   |                                                              |                                                                           |                  |                              |

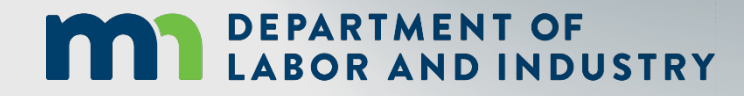

In this demo, you will see how to...

 View, navigate and submit associated webforms

## Agenda

| 1 | Claim Reporting eFORMS      | 30 min |
|---|-----------------------------|--------|
| 2 | Requests for Information    | 30 min |
| 3 | Annual Claim Reimbursements | 20 min |
| 4 | Assessments                 | 20 min |

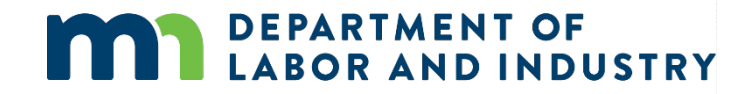

#### **Request for Info Email & Webform**

When an internal user sends a Request for Information to an external user, they will receive an email with instructions on how to respond, as well as the number of days they are expected to respond within.

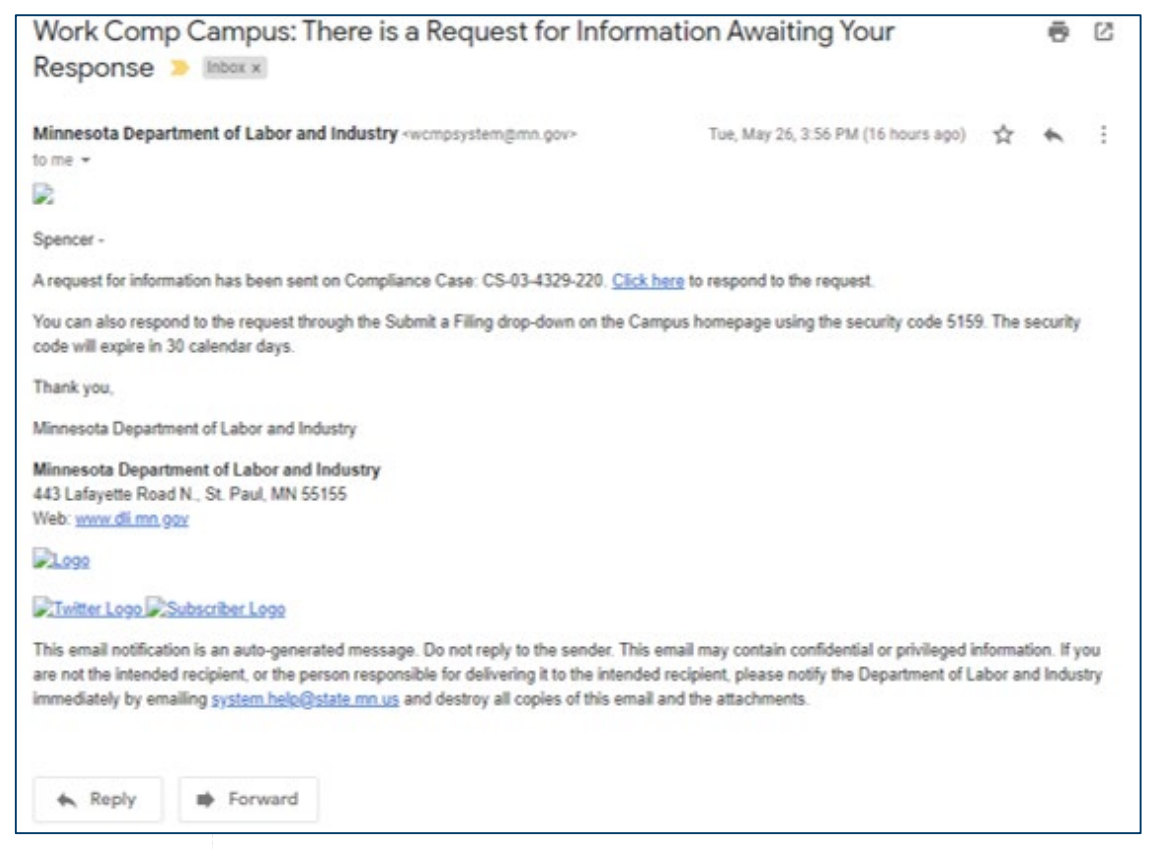

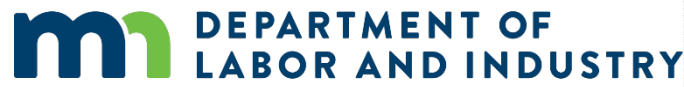

#### **Request for Info Email & Webform**

Navigation to the response is possible in two ways:

- 1. Do not navigate from the email link and use the PIN, which was sent in the email.
- 2. Navigate via the Submit a Filing dropdown in the dashboard. (Screenshot below)

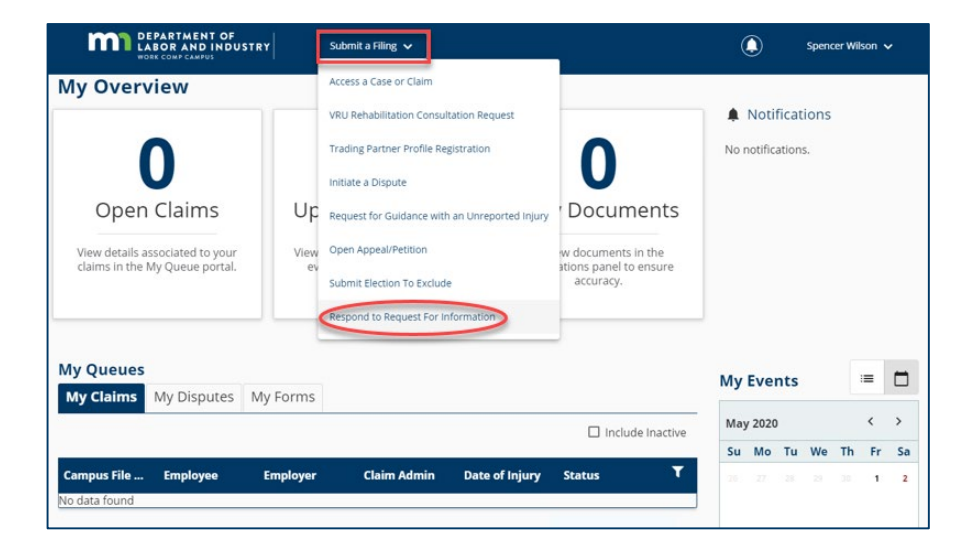

This will prompt to enter a PIN, which will link responses to the correct request for information. Clicking the link in the email, will not require to entering a PIN. The log-in page will display, and from there, directly to the webform submission. If already logged into Campus, the webform will display.

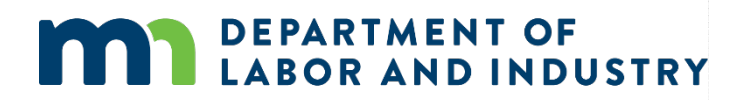

#### **Request for Info Email & Webform**

On the next page, there are two buttons: **Download** and **View Document**. The **Download** button will allow the download of the actual request for information, while the **View Document** button will be able to view it in the browser.

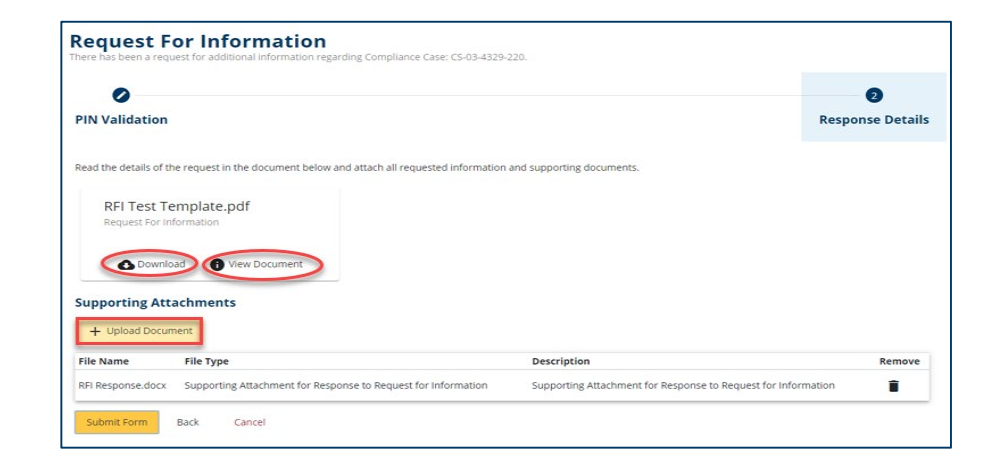

The response cannot be submitted without a document uploaded. Once a document or multiple documents have been uploaded, they click **Submit** to complete the response.

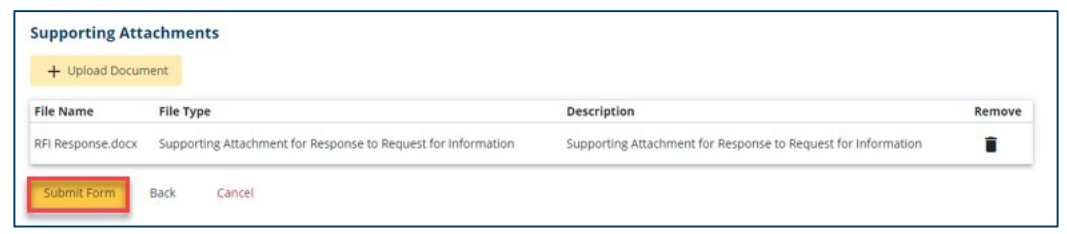

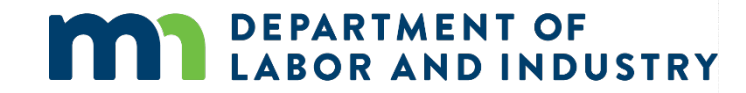

#### **Request for Info Email & Webform**

Once a response has been submitted, the process has been completed. The user who submitted the response can view it on the **My Forms Queue** on their dashboard.

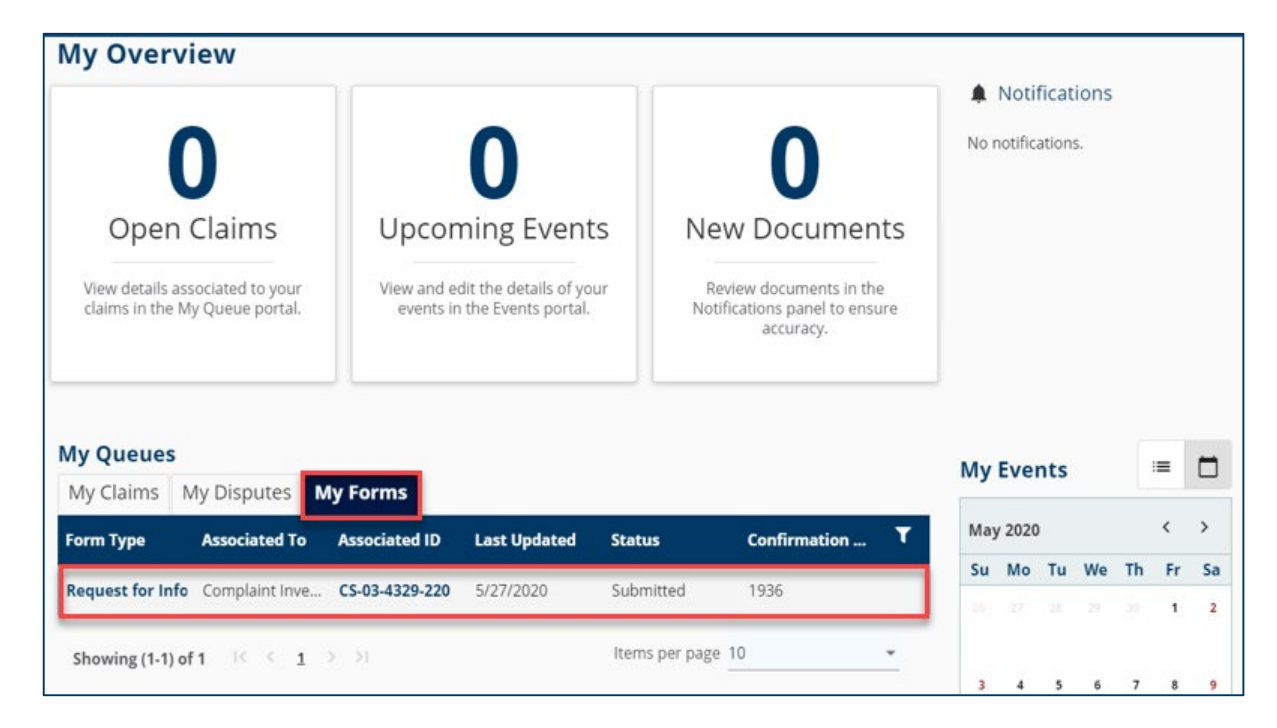

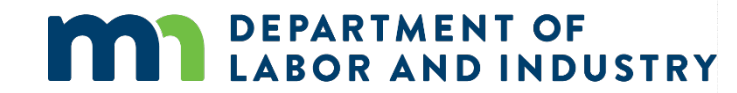

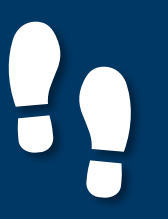

#### **Penalty Details Page**

When a Party has a penalty associated to them, they have the option to 'Object to Penalty' from their external account

| Insurance Coverage Ga<br>Penalty: PN-05-9191-433 | ap Penalty on Taylor Tools | + Submit Filing | + Object to Penalty |
|--------------------------------------------------|----------------------------|-----------------|---------------------|
| Penalty Details                                  |                            |                 |                     |
| Penalty Type                                     |                            |                 |                     |
| Insurance Coverage Gap                           |                            |                 |                     |
| Due Date                                         |                            |                 |                     |
| 6/30/2020                                        |                            |                 |                     |
| Balance Due                                      |                            |                 |                     |
| \$500.00 due as of 07/01/2020                    |                            |                 |                     |
| Penalty Status                                   | Days to Object             |                 |                     |
| 1                                                | 9                          |                 |                     |
| Responsible Party                                |                            |                 |                     |
| Responsible Party                                |                            |                 |                     |
| ER-02-5696-950: Taylor Tools                     |                            |                 |                     |
| Penalty Amounts                                  |                            |                 |                     |
| Warning                                          |                            |                 |                     |
| No                                               |                            |                 |                     |
| Total Amount                                     |                            |                 |                     |
| \$1,100.00                                       |                            |                 |                     |
| Additional Details                               |                            |                 |                     |

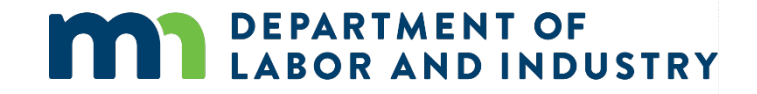

#### **Object to Penalty Webform**

DLI can also send alerts to Claim Admins when their first action is past due.

- They will receive an email indicating what is needed and with a link taking them to the associated claim.
- The link in the email will take them directly to the Claim, where they can view the details of the request and take the necessary action.
- Any filing can be done by using the Submit a Filing button and choosing the appropriate submission.

|   | Work Comp Campus: Prompt First Action on Claim D Interx                                                                                                    | ē                      | Ø          |
|---|----------------------------------------------------------------------------------------------------|------------------------|------------|
| - | Minnesota Department of Labor and Industry «wompsystem@mn.gov» 3:03 PM (0 minutes ago) 🙀                                                                                                    | *                      | :          |
|   | 2                                                                                                    |                        |            |
|   | Spencer -                                                                                                    |                        |            |
|   | One of your claims filed with the Minnesota Department of Work Comp Campus system requires attention. Information submitted on your claim indicates that a first action is past the link below to view the claim. Please submit the applicable transaction(s) to show your first action and/or to correct previously submitted data as needed.                                                         | due. C                 | lick       |
|   | To see this information, log into your account or click the following ink) navigate directly to the claim in question.                                                                                                    |                        |            |
|   | If you need further assistance, please contact [ EDI Team Email Address ].                                                                                                    |                        |            |
|   | Minnesota Department of Labor and Industry<br>443 Lafayette Road N., St. Paul, MN 55155<br>Web: www.di.mn.goy                                                                                                    |                        |            |
|   | 2000                                                                                                    |                        |            |
|   | Twitter Logo DSubscriber Logo                                                                                                    |                        |            |
|   | This email notification is an auto-generated message. Do not reply to the sender. This email may contain confidential or privileged information. If you are not the intended recipier person responsible for delivering it to the intended recipient, please notify the Department of Labor and Industry immediately by emailing system.help@state.rm.us and destroy a this email and the attachments. | nt, or th<br>ill copie | e<br>is of |
|   | Reply Forward                                                                                                    |                        |            |

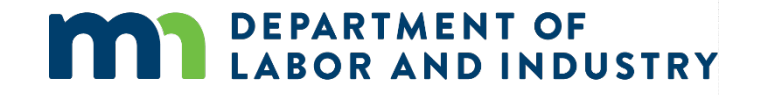

**Object to Penalty Webform** 

- The main focus of the penalty objection webform is to provide the reason for why you are objecting.
- To submit the objection, you also must either attach documents, or provide additional information in the narrative section.

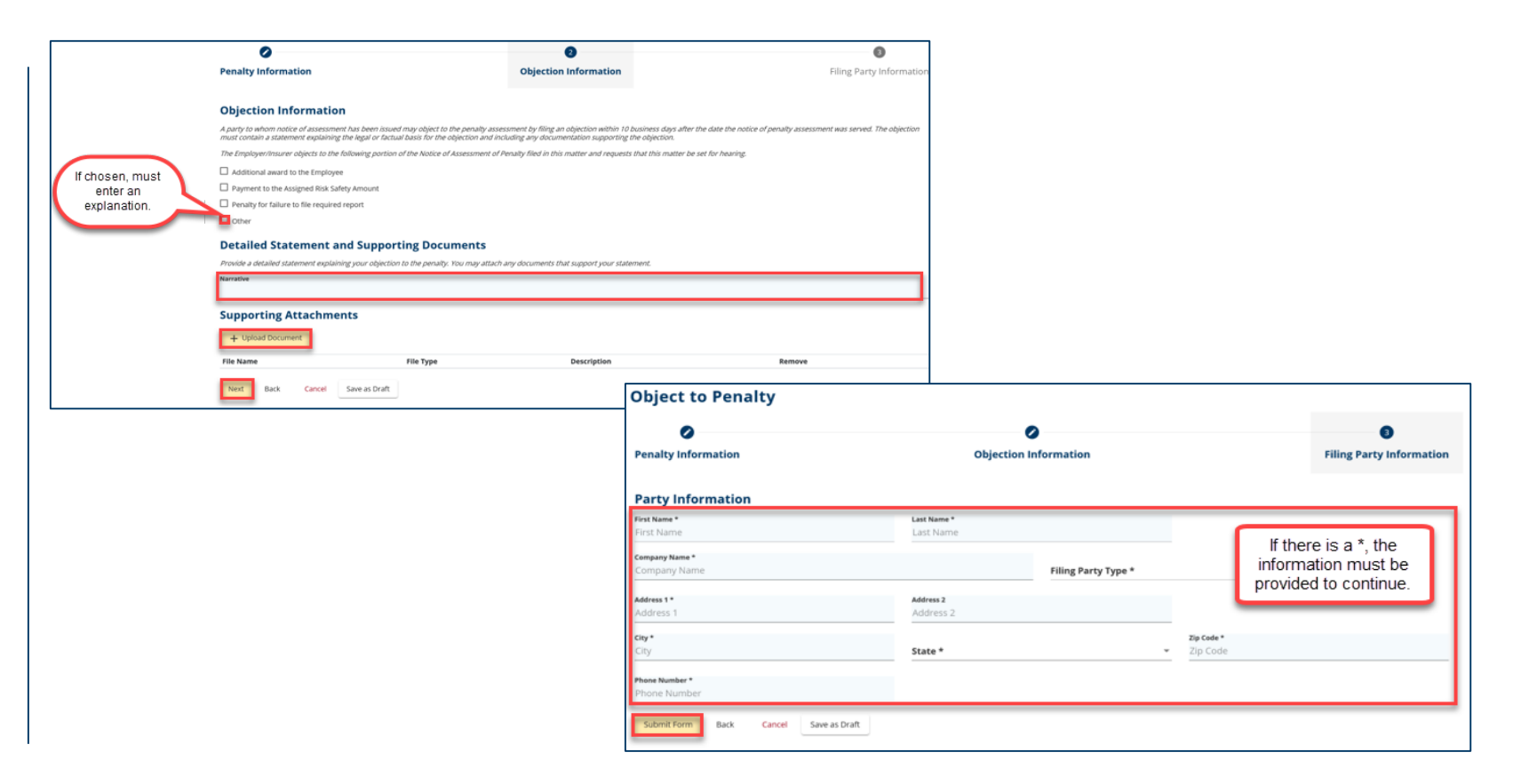

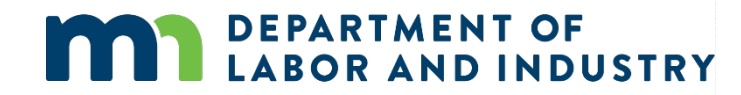

### Demo

| Dashboard > Request For Information                                                      |                              |                                           |                  |                  |
|------------------------------------------------------------------------------------------|------------------------------|-------------------------------------------|------------------|------------------|
| Poquest For Information                                                                  |                              |                                           |                  |                  |
|                                                                                          |                              |                                           |                  | 2                |
| PIN Validation                                                                           |                              |                                           |                  | Response Details |
| A one time PIN has been provided via email or US Mail. Enter the PIN below to respond to | the Request for Information. |                                           |                  |                  |
| Pin *                                                                                    |                              |                                           |                  |                  |
| Enter Cancel                                                                             |                              |                                           |                  |                  |
| DEPARTMENT OF                                                                            | Address                      | Contact Phone: [[Direct DLLPhone Number]] |                  |                  |
| Minnesota Workers Compensation © [[copyright year]]                                      | St. Paul, MN 55155           | Toll-free: [[Support Phone Number]]       | Terms of Service | About Us         |
|                                                                                          |                              |                                           |                  |                  |
|                                                                                          |                              |                                           |                  |                  |
|                                                                                          |                              |                                           |                  |                  |
|                                                                                          |                              |                                           |                  |                  |
|                                                                                          |                              |                                           |                  |                  |
|                                                                                          |                              |                                           |                  |                  |
|                                                                                          |                              |                                           |                  |                  |
|                                                                                          |                              |                                           |                  |                  |
|                                                                                          |                              |                                           |                  |                  |
|                                                                                          |                              |                                           |                  |                  |
|                                                                                          |                              |                                           |                  |                  |
|                                                                                          |                              |                                           |                  |                  |

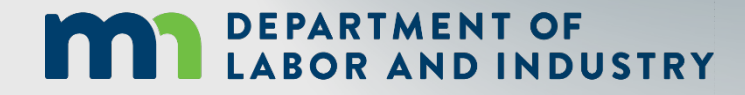

In this demo, you will see how to...

• Submit Requests for Information webforms

## Agenda

| 20 min   |
|----------|
| 50 11111 |
| 20 min   |
| 30 min   |
|          |

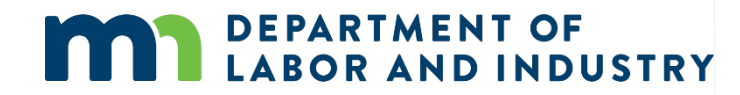

#### Submit a Filing

Annual Claim Reimbursements will be found on External Claim Details Page -> Submit a Filing Dropdown.

- Structure of webform follows listed order:
  - Choose Benefit Type
  - Choose Claim Status
  - Lump Sum Details
  - Filing Summary
  - Supporting Attachments
  - Electronic signature
- Only available on claim details page, not external homepage

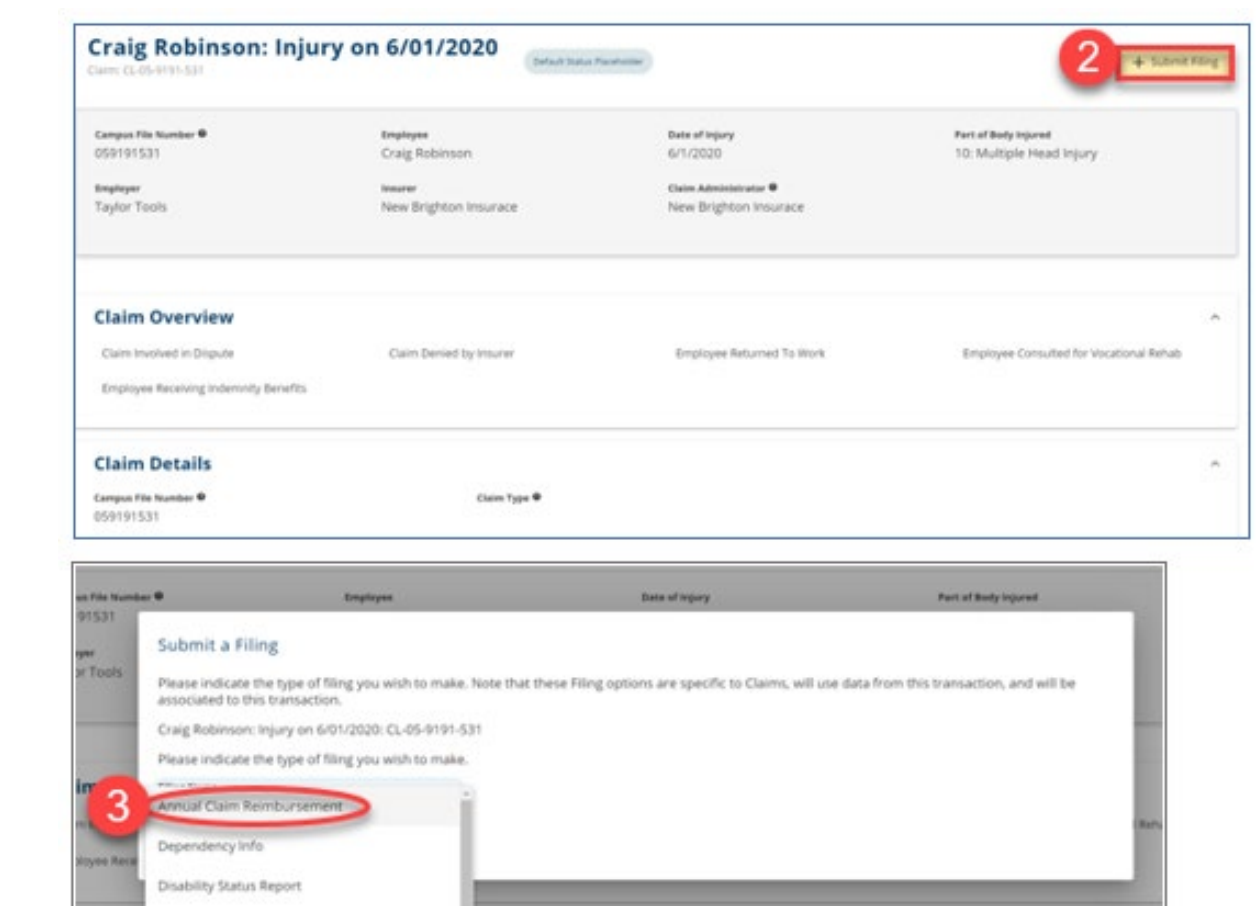

#### SI vs SB vs Both

In the Choose Benefit Type Step, SI, SB or Both will be options from the dropdown and result in slight variations in the webform

- SI
- Benefit Details becomes available
- SB
  - Reimbursement Details becomes
     available
- SI/SB
  - Will result in Both of the associated webforms displaying

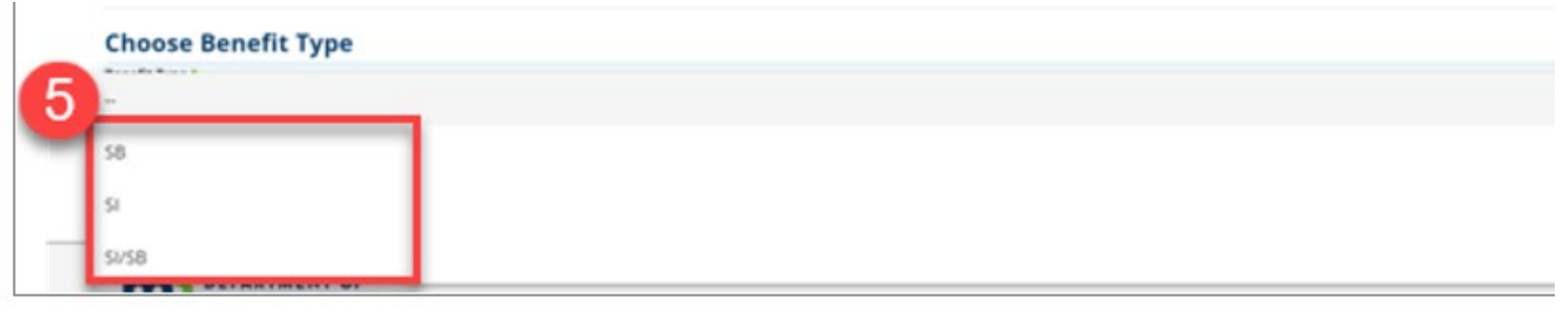

#### **SI Selection**

#### **Annual Claim for Reimbursement**

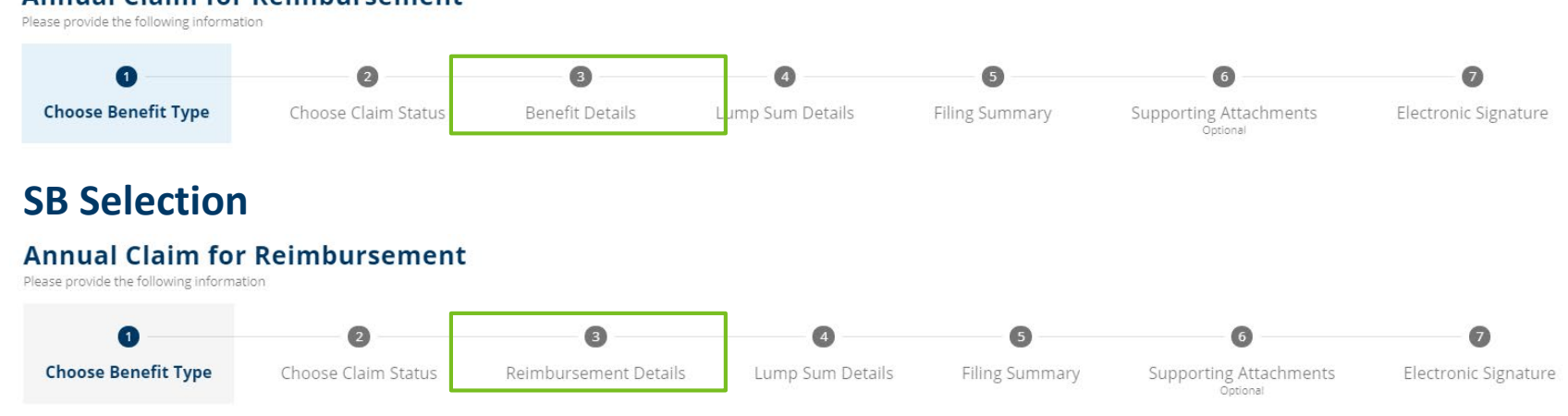

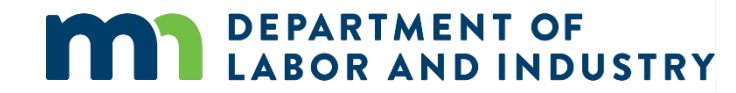

#### **Internal Approval**

Webform submission must be approved by DLI Representative

**My Queues** 

- Once the submission is completed from the external side, the Incoming Webforms queue will be populated with an item for approval from DLI
- The options follow standard webform approval process:
  - View Submission
  - Approve
  - Reject
  - Send Email

| Τá | asks                                                  | My Team's Tas        | ks Queue      | Incom   | ing Webforms       | VRU Cases            |                 |                    |      | Remin      |
|----|-------------------------------------------------------|----------------------|---------------|---------|--------------------|----------------------|-----------------|--------------------|------|------------|
|    | A                                                     | ssociated ID         | Submitted     | Ву      | Submitted On       | Form Type            | Form Confirmati | Assignee           | T    | No remi    |
| >  | N                                                     | one                  | Spencer Wils  | on      | 7/7/2020 1:06 PM   | Rehab Provider Re    | 2737            | Registration Revie | :    |            |
| >  | <u>CI</u>                                             | <u>-05-9930-799</u>  | Test Trading  |         | 7/7/2020 3:18 PM   | Disability Status    | 2756            | Registration Revie | :    |            |
| >  | R                                                     | <u>P-02-5789-744</u> | Troy Brekke   |         | 7/10/2020 1:54 PM  | Rehab Provider Ind   | 2856            | Registration Revie | :    |            |
| >  | RI                                                    | <u>P-00-0000-102</u> | Boris Yeltsin |         | 7/21/2020 11:45 AN | 1 Rehab Provider Ind | 3283            | Registration Revie | :    |            |
| >  | <u>R</u>                                              | <u>P-00-0000-102</u> | Demo QRC      |         | 7/21/2020 12:52 PN | 1 Rehab Provider Ind | 3290            | Registration Revie | :    |            |
| ^  | N                                                     | one                  | Mr. Electroni | c Inter | 7/22/2020 8:53 AM  | Annual Claim for R   | 3327            | SCF - Annual Claim |      | Events     |
|    | This webform submission does not contain attachments. |                      |               |         |                    |                      |                 |                    | View | Submission |
|    | Api                                                   |                      |               |         |                    |                      |                 |                    |      | ove        |
| S  | howin                                                 | g (11-16) of 16 🛛 🕅  | < 1 2         | > >     |                    |                      | Items per pa    | ge 10              | Reje | ct         |
|    |                                                       |                      |               |         |                    |                      |                 |                    | Send | l Email    |

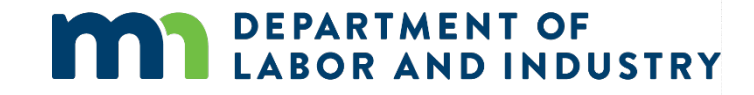

**Following Internal Approval** Annual Claim is generated

- On Internal Site, claim can be viewed through the SCF Claim -> Annual Search
- Using an attribute that you recall from the Annual Claim submission, attempt the search

#### **Advanced Search**

| Entities                                                                | Transactions | Documents              |                                   |                  |             |                       |   |                   |   |
|-------------------------------------------------------------------------|--------------|------------------------|-----------------------------------|------------------|-------------|-----------------------|---|-------------------|---|
| Transaction<br>SCF Claim<br>Search *<br>Annual C<br>Employee N<br>Piano | laims        | •                      | Annual Claim Type<br>Employee WID | •                | Date of Ir  | ijury                 | Ē |                   |   |
| Preparer                                                                | Name         |                        | Claim Manager                     | •                | Status      |                       | • | Additional Status |   |
| Q Sear                                                                  | ch Clear     | Create New Annual Clai | Create New Special Claim          | Ingest CMS Q     | uery File   | Ingest CMS Claim File |   |                   |   |
| Search R                                                                | esults       |                        |                                   |                  |             |                       |   |                   |   |
| ID                                                                      |              | Туре                   | Emple                             | oyee             |             | Date of Injury        |   | Status            | T |
| <u>AC-07-1</u>                                                          | 513-695      | SI/SB                  | Christ                            | tina Piano - EE- | 02-5776-437 | 6/1/2020              |   | Final Claim       |   |

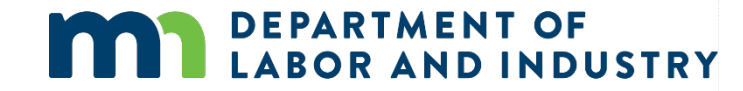

#### **Following Internal Approval**

Notification is generated for the external user

**Trading Partner** 

 Notification will be viewed from the External homepage Dashboard

| Ryans Cycle 15 Trader                |                                               |              | Ŧ                               |                         | Submit eFORM or Web                                                                                                    | bform   |
|--------------------------------------|-----------------------------------------------|--------------|---------------------------------|-------------------------|----------------------------------------------------------------------------------------------------|---------|
| Trading Partner Deta                 | ills                                          |              |                                 |                         |                                                                                                    |         |
| Trading Partner ID<br>TP-02-5696-965 | Trading Partner Name<br>Ryans Cycle 15 Trader | Account Name | <b>FEIN</b><br>92-8388850       | Status<br>Active        | View Profile                                                                                                    |         |
| Account Overview                     |                                               |              |                                 | View:<br>Last 30 days ← | ♠ Notifications X Cle                                                                                                    | ear All |
| 142 Transactions                     | 100.0%                                        | Accept       | ed Transactions<br>transactions |                         | An injury has been reported<br>Please submit a FROI for the<br>following reported injury. On<br>02/29/2020, Blouse Barn<br>employee Eric Rowe was injured.<br><sup>8</sup> deys ago | ×       |
|                                      | N/A                                           | Rejecte      | ed Transactions                 |                         | Your Trading Partner Profile Registration su has been approved Form submis 7 has been approved.                                                                                     | ×       |
| Average D                            | ays For Employer to Notify Claim Admi         | n Ø          | New Claims Ø                    | 14                      | 8 days ago                                                                                                    | $\neg$  |
| 0 days                               | I Gay                                         | 14+ days     | Claims with Paid Benefits       | 14                      | Your Annual Claim for Reimbursement<br>from the Second Injury Fund and<br>Supplementary Benefits submission<br>has been approved<br>Form submission 3327 has been<br>approved.      | ×       |
| 0 days                               | 543.9 days                                    | 14+ days     | Claims Awaiting Benefits 🛛      | 0                       | Today                                                                                                    |         |

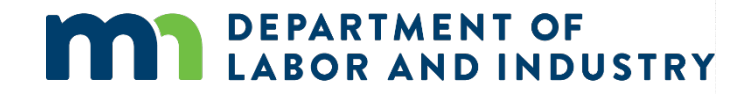

### Demo

| NORE CONF CANFUS                         |                                             |                                                       |                                                                                      | (                 | Mr. Electronic Interchange |
|------------------------------------------|---------------------------------------------|-------------------------------------------------------|--------------------------------------------------------------------------------------|-------------------|----------------------------|
| Dashboard > Annual Claim for Reimburse   | ment                                        |                                                       |                                                                                      |                   |                            |
| Annual Claim for Rei                     | mbursement                                  |                                                       |                                                                                      |                   |                            |
| Please provide the following information |                                             |                                                       |                                                                                      |                   |                            |
| Channellin Turne                         | O characterization                          | B                                                     |                                                                                      | 6                 | <b>0</b>                   |
| choose benefit Type                      | choose claim status                         | Lump Sum Details                                      | Filing Summary                                                                       | Optional Optional | Electronic signature       |
| Preparer Details                         |                                             |                                                       |                                                                                      |                   |                            |
| Preparer *                               |                                             |                                                       | <ul> <li>Preparer Address *</li> </ul>                                               |                   | -                          |
|                                          |                                             |                                                       |                                                                                      |                   |                            |
| Choose Benefit Type                      |                                             |                                                       |                                                                                      |                   |                            |
| Benefit Type *                           |                                             |                                                       |                                                                                      |                   |                            |
| Minnesota Workers Compen                 | DF<br>DUSTRY<br>sation © [[copyright year]] | Address<br>443 Lafayette Road N<br>St. Paul, MN 55155 | Contact<br>Phone: [[Direct DLI Phone Number]]<br>Toll-free: [[Support Phone Number]] | Terms of Service  | About Us                   |
|                                          |                                             |                                                       |                                                                                      |                   |                            |
|                                          |                                             |                                                       |                                                                                      |                   |                            |
|                                          |                                             |                                                       |                                                                                      |                   |                            |
|                                          |                                             |                                                       |                                                                                      |                   |                            |
|                                          |                                             |                                                       |                                                                                      |                   |                            |
|                                          |                                             |                                                       |                                                                                      |                   |                            |
|                                          |                                             |                                                       |                                                                                      |                   |                            |
|                                          |                                             |                                                       |                                                                                      |                   |                            |
|                                          |                                             |                                                       |                                                                                      |                   |                            |

#### DEPARTMENT OF LABOR AND INDUSTRY

# In this demo, you will see how to...

 Create Annual Claim (SI/SB) submissions

## Agenda

| 1 Claim Reporting eForms             | 30 min |
|--------------------------------------|--------|
| 2 Requests for Information           | 30 min |
| <b>3</b> Annual Claim Reimbursements | 20 min |
| 4 Assessments                        | 20 min |

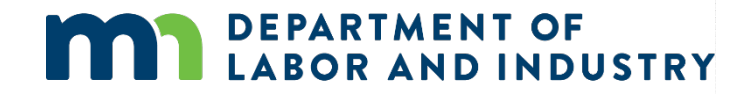

### Assessments

#### **Special Comp Fund Assessment**

Used for Insurers reporting benefits from the previous year

- From External Site Insurer Details Page, Insurers can generate their reports
- Once the button is clicked:
- Button will become unavailable, ٠ as this is an annual submission
- Will need to be approved internally

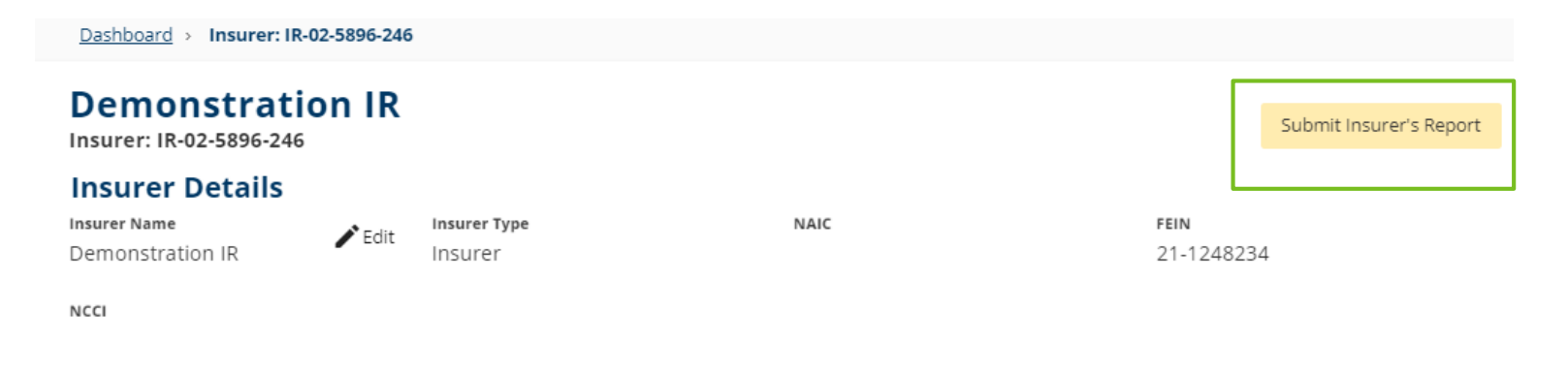

| Insurer Status |  |  |  |
|----------------|--|--|--|
| Status         |  |  |  |
| Active         |  |  |  |
| Bankrupt       |  |  |  |
| No             |  |  |  |
|                |  |  |  |
|                |  |  |  |
|                |  |  |  |

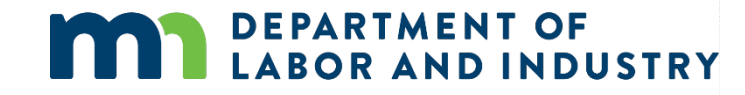

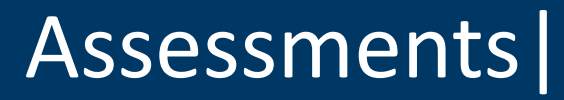

#### Submit Insurer's Report Limited document for reporting

 Indemnity Benefits and Replacement Policy totals for the year have to be reported

| Dashboard | > | Submit | Insurer | Report |
|-----------|---|--------|---------|--------|
|-----------|---|--------|---------|--------|

#### Submit Insurer Report

Report the indemnity amount paid by Demonstration IR during the 12-month reporting period 1/1/2019 - 12/31/2019

| 0                     |
|-----------------------|
| <b>Report Details</b> |

Use the fields below to report benefits paid by Demonstration IR. A report must be submitted even if no benefits were paid during the reporting period.

| \$          | Indemnity Benef |
|-------------|-----------------|
|             |                 |
| s           | Replacement Pol |
| \$          | Replacement P   |
|             |                 |
| omit Cancel |                 |
|             |                 |

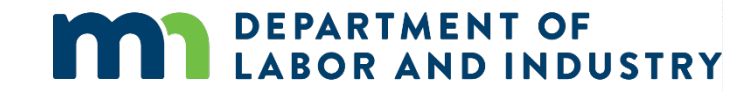

### Assessments |

#### My SCF Assessment Reports Tab

Houses all associated Insurers results for Insurers Report

- Following the submission of report listed on prior slide (and internal approval), Reports will populate here
- All insurers for a given External account can be found on 'My Groups' Page

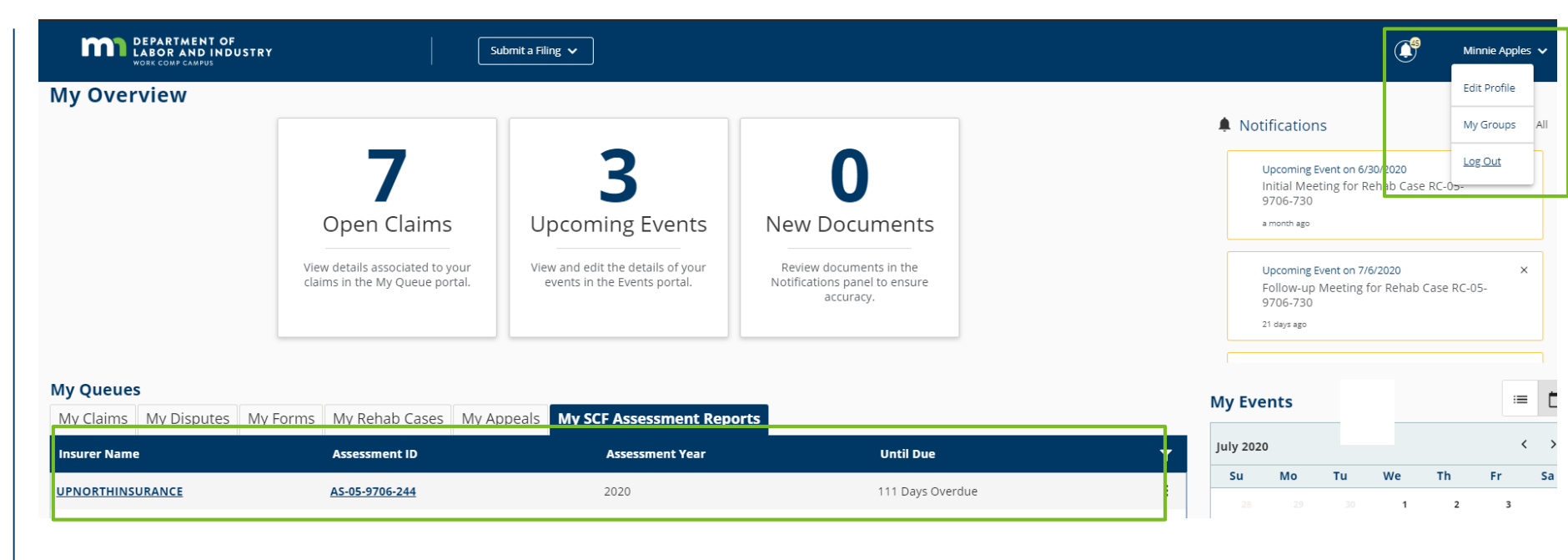

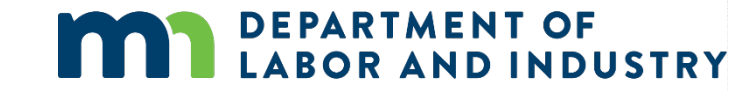

### Demo

| Submit Insurer Report                                                                    |                                                                                         |
|------------------------------------------------------------------------------------------|-----------------------------------------------------------------------------------------|
| Report the indemnity amount paid by Demonstration IR during the 1                        | 12-month reporting period 1/1/2019 - 12/31/2019                                         |
| 0                                                                                        |                                                                                         |
| Report Details                                                                           |                                                                                         |
|                                                                                          |                                                                                         |
| Use the fields below to report benefits paid by Demonstration IR<br>Indemnity Benefits * | . A report must be submitted even if no benefits were paid during the reporting period. |
| \$                                                                                       | Indemnity Benefits                                                                      |
| Replacement Policy                                                                       |                                                                                         |
| \$                                                                                       | Replacement Policy                                                                      |
| Submit Cancel                                                                            |                                                                                         |
|                                                                                          |                                                                                         |
|                                                                                          |                                                                                         |
|                                                                                          |                                                                                         |
|                                                                                          |                                                                                         |
|                                                                                          |                                                                                         |
|                                                                                          |                                                                                         |

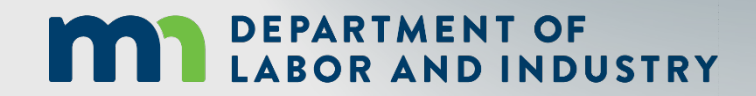

In this demo, you will see how to...

• Submission and display of Insurer's Report

### **Congratulations in completing Campus 201 for Insurers and TPAs!**

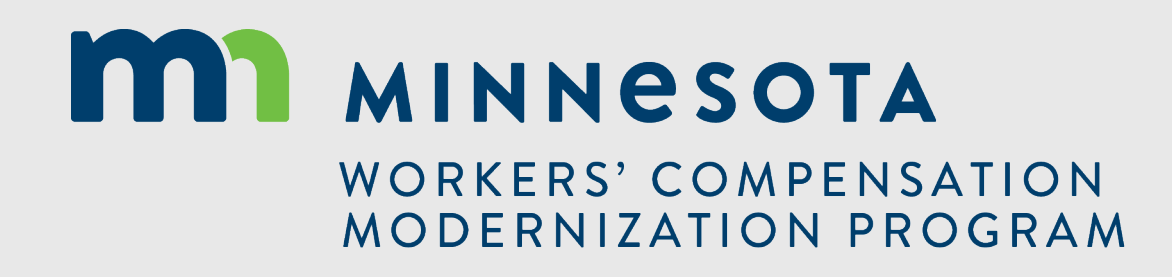